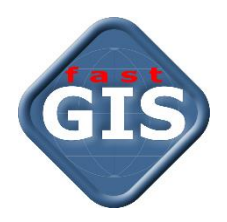

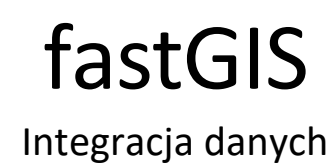

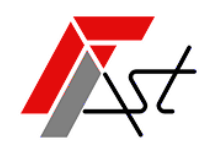

FAST M.J.Orszańscy sp.j. 91-174 Łódź ul. Romanowska 55F pasaż, lok.12. Os. Zielony Romanów (bloki)

Sprzedażtel. +48 693 901 183Wsparcie technicznetel. +48 42 613 37 60

# Spis treści

| Wymagania                              | 2    |
|----------------------------------------|------|
| Konfiguracja bazy danych               | 2    |
| Konfiguracja bazy MySQL                | 2    |
| Konfiguracja bazy PostgreSQL           | 3    |
| Konfiguracja bazy Microsoft SQL Server | 4    |
| Przeprowadzenie integracji             | . 10 |
| Import usług                           | . 14 |

## Wymagania

Integracja danych fastGIS pozwala na import danych z innego systemu działającego w oparciu o bazę MySQL, PostgreSQL, Oracle lub Microsoft SQL Server.

W celu dokonania integracji należy skonfigurować bazę danych do połączenia z hostem na którym zainstalowany został program fastGIS, a następnie dokonać integracji przy pomocy odpowiednio przygotowanego zestawu danych.

## Konfiguracja bazy danych

## Konfiguracja bazy MySQL

W celu skonfigurowania bazy MySQL do połączenia z hostem o podanym adresie IP należy umożliwić dostęp z zewnętrznego adresu IP i dodać odpowiedniego użytkownika.

Otworzyć w edytorze tekstowym plik konfiguracyjny mysqld.cnf wykonując polecenie:

\$ sudo nano /etc/mysql/mysql.conf.d/mysqld.cnf

Przejść do wiersza który zaczyna się od dyrektywy bind-address i zmienić jej wartość z

```
# Instead of skip-networking the default is now to listen only on
# localhost which is more compatible and is not less secure.
bind-address = 127.0.0.1
```

na

```
# Instead of skip-networking the default is now to listen only on
# localhost which is more compatible and is not less secure.
bind-address = 0.0.0.0
```

Zrestartować usługę MySQL wykonując polecenie:

\$ sudo systemctl restart mysql

Następnie zalogować się do bazy MySQL poleceniem:

\$ mysql -u root -p

Dodać nowego użytkownika poleceniem:

```
mysql> CREATE USER '<nazwa_uzytkownika>'@'<adres ip>' IDENTIFIED BY
'<haslo>';
```

#### Następnie nadać użytkownikowi uprawnienie do odczytu z bazy danych

```
mysql> GRANT SELECT on *.* TO '<nazwa_uzytkownika>'@'<adres ip>' WITH GRANT
OPTION;
```

mysql> FLUSH PRIVILEGES;

mysql> exit;

#### Na koniec dodać do firewalla wyjątek pozwalający na połączenie się do bazy z podanego adresu IP:

\$ sudo ufw allow from <adres ip> to any port 3306

## Konfiguracja bazy PostgreSQL

W celu skonfigurowania bazy PostgreSQL do połączenia z hostem o podanym adresie IP należy umożliwić dostęp z zewnętrznego adresu IP i dodać wyjątek dla podanego hosta.

Poszukać lokalizacji plików konfiguracyjnych bazy PostgreSQL przy pomocy polecenia:

\$ sudo -u postgres psql -c "SHOW config file;"

Następnie otworzyć w edytorze tekstowym plik konfiguracyjny <code>postgresql.conf</code> wykonując przykładowo polecenie:

\$ sudo nano /etc/postgresql/14/main/postgresql.conf

Przejść do wiersza który zaczyna się od dyrektywy listen\_addresses odkomentować go i zmienić jej wartość z

listen addresses = 'localhost'

na

```
listen addresses = '*'
```

Zrestartować usługę PostgreSQL wykonując polecenie:

\$ sudo systemctl restart postgresql

Następnie otworzyć do edycji plik konfiguracyjny pg hba.conf

\$ sudo nano /etc/postgresql/14/main/pg hba.conf

Na końcu pliku dodać wpis o hoście na podanym adresie IP:

| # TYPE | DATABASE                | USER                     | ADDRESS               | METHOD |
|--------|-------------------------|--------------------------|-----------------------|--------|
| host   | <nazwa bazy=""></nazwa> | <nazwa uzytk=""></nazwa> | <adres ip=""></adres> | md5    |

Po zapisaniu zmian przeładować konfigurację logując się do bazy danych przy pomocy programu psql wykonując w polecenie:

postgres=# SELECT pg reload conf();

Na koniec dodać do firewalla wyjątek pozwalający na połączenie się do bazy z podanego adresu IP:

\$ sudo ufw allow from <adres ip> to any port 5432

## Konfiguracja bazy Microsoft SQL Server

W celu skonfigurowania bazy MSSQL do połączenia z zewnętrznym hostem należy umożliwić dostęp z zewnętrznego adresu IP i dodać odpowiednią regułę dla zapory sieciowej.

Uruchomić program Microsoft SQL Server Management Studio i w menu kontekstowym dla serwera wybrać opcję Properties.

Następnie wybrać stronę Connections i zaznaczyć opcję Allow remote connections to this server.

| Server Properties - LAPTOP-TE                                                                                               | 5VNNMO                                                                                                    | _  |     | ×    |
|----------------------------------------------------------------------------------------------------|----------------------------------------------------------------------------------------------------|----|-----|------|
| Select a page<br>General<br>Memory<br>Processors<br>Security<br>Connections<br>Database Settings<br>Advanced<br>Permissions |                                                                                                    |    |     |      |
| Connection Server: LAPTOP-TE5VNNMO Connection: LAPTOP-TE5VNNMO\lorsz  View connection properties Progress Ready Ready       | <ul> <li>no count</li> <li>ANSI NULL Default On</li> <li>Remote server connections</li> <li>Allow remote connections to this server</li> <li>Remote query timeout (in seconds, 0 = no timeout):</li> <li>600</li> <li>Require distributed transactions for server-to-server communication</li> <li>Configured values</li> <li>Running values</li> </ul> |    |     |      |
|                                                                                                    |                                                                                                    | ок | Car | icel |

Przejść do strony Security i w sekcji Server Authentication zaznaczyć opcję SQL Server and Windows Authentication mode.

| Server Properties - LAPTOP-T                                                                                                    | E5VNNMO                       | —  |      | $\times$ |
|----------------------------------------------------------------------------------------------------|-------------------------------|----|------|----------|
| Select a page<br>General<br>Memory<br>Processors<br>Security<br>Connections<br>Database Settings<br>Advanced<br>Permissions         | <ul> <li>I Script ▼</li></ul> |    |      |          |
| Connection<br>Server:<br>LAPTOP-TE5VNNMO<br>Connection:<br>LAPTOP-TE5VNNMO\lorsz<br>View connection properties<br>Progress<br>Ready | Password:                     |    |      |          |
|                                                                                                    |                               | ОК | Canc | el       |

Następnie uruchomić program Sql Server Configuration Manager i wybrać pozycję Protocols for MSSQLSERVER.

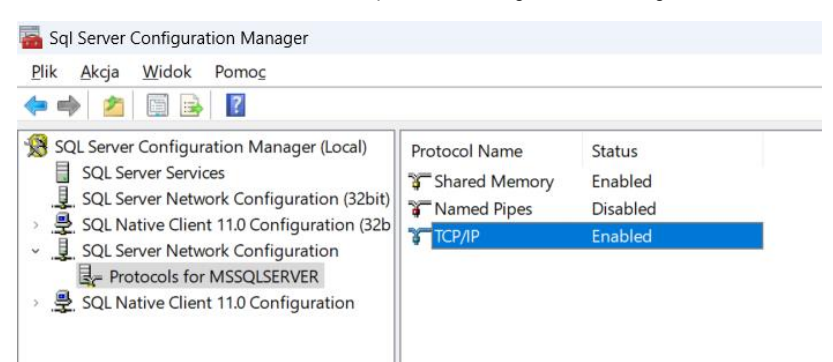

W celu umożliwienia połączenia przy pomocy protokołu TCP/IP kliknąć prawym klawiszem myszki na opcji TCP/IP i z menu kontekstowego wybrać opcję Properties.

W zakładce Protocol wybrać dla opcji Enabled wartość Yes, następnie w zakładce IP Addresses w polu TCP Dynamic Ports ustawić wartość pustą, a w polu TCP Port wartość 1433.

| General                                                                                                    |                                                                                          |                                                                                                   |                                                                 |                         |     |
|----------------------------------------------------------------------------------------------------|------------------------------------------------------------------------------------------|---------------------------------------------------------------------------------------------------|-----------------------------------------------------------------|-------------------------|-----|
| Enabled                                                                                                    |                                                                                          | Yes                                                                                               |                                                                 |                         | _   |
| Keep Alive                                                                                                    | 9                                                                                        | 30000                                                                                             | )                                                               |                         |     |
| Listen All                                                                                                    |                                                                                          | Yes                                                                                               |                                                                 |                         |     |
|                                                                                                    |                                                                                          |                                                                                                   |                                                                 |                         |     |
|                                                                                                    |                                                                                          |                                                                                                   |                                                                 |                         |     |
|                                                                                                    |                                                                                          |                                                                                                   |                                                                 |                         |     |
|                                                                                                    |                                                                                          |                                                                                                   |                                                                 |                         |     |
|                                                                                                    |                                                                                          |                                                                                                   |                                                                 |                         |     |
|                                                                                                    |                                                                                          |                                                                                                   |                                                                 |                         |     |
|                                                                                                    |                                                                                          |                                                                                                   |                                                                 |                         |     |
|                                                                                                    |                                                                                          |                                                                                                   |                                                                 |                         |     |
|                                                                                                    |                                                                                          |                                                                                                   |                                                                 |                         |     |
|                                                                                                    |                                                                                          |                                                                                                   |                                                                 |                         |     |
|                                                                                                    |                                                                                          |                                                                                                   |                                                                 |                         |     |
|                                                                                                    |                                                                                          |                                                                                                   |                                                                 |                         |     |
|                                                                                                    |                                                                                          |                                                                                                   |                                                                 |                         |     |
|                                                                                                    |                                                                                          |                                                                                                   |                                                                 |                         |     |
| Enabled                                                                                                    |                                                                                          |                                                                                                   |                                                                 |                         |     |
| Enable or dis                                                                                                    | he TCD/ID proto                                                                          | col for this communi                                                                              | in stan sa                                                      |                         |     |
| chable of disc                                                                                                    | ble rer/ir proto                                                                         | corror this server                                                                                | insurce                                                         |                         |     |
|                                                                                                    |                                                                                          |                                                                                                   |                                                                 |                         |     |
|                                                                                                    |                                                                                          |                                                                                                   |                                                                 |                         |     |
|                                                                                                    |                                                                                          |                                                                                                   |                                                                 |                         |     |
| łaściwości: 1                                                                                                    | OK<br>TCP/IP                                                                             | Anuluj                                                                                            | Zastosuj                                                        | Por                     | noc |
| łaściwości: 1<br>rotocol IP /                                                                                                    | OK<br>TCP/IP<br>Addresses                                                                | Anuluj                                                                                            | Zastosuj                                                        | <b>Por</b>              | noc |
| łaściwości: T<br>rotocol IP /<br>Enabled                                                                                                    | OK<br>TCP/IP<br>Addresses                                                                | Anuluj                                                                                            | Zastosuj                                                        | <b>Por</b>              | noc |
| łaściwości: 1<br>Protocol IP /<br>Enabled<br>IP Addres                                                                                                    | OK<br>TCP/IP<br>Addresses                                                                | Anuluj<br>No<br>fe80::64                                                                          | Zastosuj<br>24:4afb:d07a:eef7                                   | Por<br>?<br>'%8         | noc |
| łaściwości: T<br>Protocol IP /<br>Enabled<br>IP Addres<br>TCP Dynai                                                                                                    | OK<br>ICP/IP<br>Addresses                                                                | Anuluj<br>No<br>fe80::64                                                                          | Zastosuj<br>24:4afb:d07a:eef7                                   | Por<br>?<br>%8          | noc |
| łaściwości: T<br>Protocol IP /<br>Enabled<br>IP Addres<br>TCP Dyna<br>TCP Port                                                                                                    | OK<br>TCP/IP<br>Addresses<br>s<br>mic Ports                                              | Anuluj<br>No<br>fe80::64<br>1433                                                                  | Zastosuj<br>24:4afb:d07a:eef7                                   | Por<br>?                | noc |
| Haściwości:<br>Protocol IP /<br>Enabled<br>IP Address<br>TCP Dynai<br>TCP Port<br>⊟ IP8                                                                                                    | OK<br>TCP/IP<br>Addresses<br>s<br>mic Ports                                              | Anuluj<br>No<br>fe80::64<br>1433                                                                  | Zastosuj<br>24:4afb:d07a:eef7                                   | Por<br>?<br>%8          | noc |
| Protocol IP /<br>Enabled<br>IP Addres<br>TCP Pyna<br>TCP Pyna<br>TCP Pyna<br>IP8<br>Active                                                                                                    | OK<br>TCP/IP<br>Addresses<br>s<br>mic Ports                                              | Anuluj<br>No<br>fe80::64<br>1433<br>Yes                                                           | Zastosuj<br>24:4afb:d07a:eef7                                   | Por<br>?<br>%8          | noc |
| łaściwości: T<br>rotocol IP /<br>Enabled<br>IP Addres<br>TCP Dyna<br>TCP Port<br>IP8<br>Active<br>Enabled                                                                                                    | OK<br>TCP/IP<br>Addresses<br>s<br>mic Ports                                              | Anuluj<br>No<br>fe80::64<br>1433<br>Yes<br>No                                                     | Zastosuj<br>24:4afb:d07a:eef7                                   | Por<br>?<br>%8          | noc |
| Protocol IP A<br>Enabled<br>IP Addres<br>TCP Dynar<br>TCP Port<br>IP8<br>Active<br>Enabled<br>IP Addres                                                                                                    | OK<br>TCP/IP<br>Addresses<br>s<br>mic Ports                                              | Anuluj<br>No<br>fe80::64<br>1433<br>Yes<br>No<br>169.254                                          | Zastosuj<br>24:4afb:d07a:eef7                                   | Por<br>?<br>'%8         | noc |
| Protocol IP A<br>Enabled<br>IP Addres<br>TCP Dynai<br>TCP Port<br>IP8<br>Active<br>Enabled<br>IP Addres<br>TCP Dynai                                                                                                    | OK<br>ICP/IP<br>Addresses<br>s<br>mic Ports                                              | Anuluj<br>No<br>fe80::64<br>1433<br>Yes<br>No<br>169.254                                          | Zastosuj<br>124:4afb:d07a:eef7<br>1.238.247                     | Por<br>?<br>%8          | noc |
| Haściwości: T<br>rotocol IP /<br>Enabled<br>IP Addres<br>TCP Dynai<br>TCP Port<br>IP8<br>Active<br>Enabled<br>IP Addres<br>TCP Dynai<br>TCP Dynai                                                                                                    | OK<br>ICP/IP<br>Addresses<br>s<br>mic Ports                                              | Anuluj<br>No<br>fe80:64<br>1433<br>Yes<br>No<br>169.254<br>1433                                   | Zastosuj<br>24:4afb:d07a:eef7<br>1.238.247                      | Por<br>?<br>%8          | noc |
| Protocol IP /<br>Enabled<br>IP Addres<br>TCP Dynai<br>TCP Port<br>IP8<br>Active<br>Enabled<br>IP Addres<br>TCP Dynai<br>TCP Port                                                                                                    | OK<br>TCP/IP<br>Addresses<br>s<br>mic Ports                                              | Anuluj<br>No<br>fe80::64<br>1433<br>Yes<br>No<br>169.254<br>1433                                  | Zastosuj<br>24:4afb:d07a:eef7<br>4.238.247                      | ?<br>?%8                | noc |
| Protocol IP /<br>Enabled<br>IP Addres<br>TCP Dynai<br>TCP Port<br>IP8<br>Active<br>Enabled<br>IP Addres<br>TCP Dynai<br>TCP Port<br>IP9<br>Active<br>Enabled<br>IP Addres<br>TCP Dynai                                                                                                    | OK<br>TCP/IP<br>Addresses<br>s<br>mic Ports                                              | Anuluj<br>No<br>fe80::64<br>1433<br>Yes<br>No<br>169:254<br>1433                                  | Zastosuj<br>124:4afb:d07a:eef7<br>1.238.247                     | ?<br>?<br>%8            | noc |
| Protocol IP /<br>Enabled<br>IP Addres<br>TCP Dyna<br>TCP Port<br>IP8<br>Active<br>Enabled<br>IP Addres<br>TCP Dyna<br>TCP Port<br>IP9<br>Active<br>IP9<br>Active                                                                                                    | OK<br>ICP/IP<br>Addresses<br>s<br>mic Ports                                              | Anuluj<br>No<br>fe80::64<br>1433<br>Yes<br>No<br>169.254<br>1433<br>Yes                           | Zastosuj<br>224:4afb:d07a:eef7<br>1.238.247                     | ?<br>?<br>%8            | noc |
| Protocol IP A<br>Enabled<br>IP Addres<br>TCP Dynai<br>TCP Port<br>IP8<br>Active<br>Enabled<br>IP Addres<br>TCP Dynai<br>TCP Port<br>IP9<br>Active<br>Enabled<br>IP9<br>Active<br>Enabled<br>IP9                                                                                                    | OK<br>ICP/IP<br>Addresses<br>s<br>mic Ports                                              | Anuluj<br>No<br>fe80::64<br>1433<br>Yes<br>No<br>169.254<br>1433<br>Yes<br>No                     | Zastosuj<br>24:4afb:d07a:eef7<br>1.238.247                      | Por                     |     |
| Protocol IP /<br>Enabled<br>IP Addres<br>TCP Dynai<br>TCP Port<br>IP8<br>Active<br>Enabled<br>IP Addres<br>TCP Dynai<br>TCP Port<br>IP9<br>Active<br>Enabled<br>IP Addres                                                                                                    | OK<br>TCP/IP<br>Addresses<br>s<br>mic Ports<br>s<br>mic Ports                            | Anuluj<br>No<br>fe80::64<br>1433<br>Yes<br>No<br>169.254<br>1433<br>Yes<br>No<br>fe80::60         | Zastosuj<br>24:4afb:d07a:eef7<br>4.238.247<br>2a:d801:674e:df0  | Por<br>?<br>7%8         |     |
| Protocol IP A<br>Enabled<br>IP Addres<br>TCP Dynat<br>TCP Port<br>IP8<br>Active<br>Enabled<br>IP Addres<br>TCP Dynat<br>TCP Port<br>IP9<br>Active<br>Enabled<br>IP Addres<br>TCP Dynat                                                                                                    | OK<br>TCP/IP<br>Addresses<br>s<br>mic Ports<br>s<br>mic Ports                            | Anuluj<br>No<br>fe80::64<br>1433<br>Yes<br>No<br>169.254<br>1433<br>Yes<br>No<br>fe80::6c         | Zastosuj<br>24:4afb:d07a:eef7<br>1.238.247<br>2a:d801:674e:df0  | Por<br>?<br>%8          |     |
| Protocol IP A<br>Enabled<br>IP Addres<br>TCP Dynai<br>TCP Port<br>IP8<br>Active<br>Enabled<br>IP Addres<br>TCP Dynai<br>TCP Port<br>IP9<br>Active<br>Enabled<br>IP Addres<br>TCP Dynai<br>TCP Port                                                                                                    | OK<br>TCP/IP<br>Addresses<br>s<br>mic Ports<br>s<br>mic Ports                            | Anuluj<br>No<br>fe80::64<br>1433<br>Yes<br>No<br>169.254<br>1433<br>Yes<br>No<br>fe80::6c<br>1433 | Zastosuj<br>24:4afb:d07a:eef7<br>4.238.247<br>2a:d801:674e:df0  | Por<br>?<br>%8          |     |
| Pasciwości: 1<br>rotocol IP /<br>Enabled<br>IP Addres<br>TCP Dynai<br>TCP Port<br>IP8<br>Active<br>Enabled<br>IP Addres<br>TCP Dynai<br>TCP Port<br>IP9<br>Active<br>Enabled<br>IP Addres<br>TCP Dynai<br>TCP Port<br>IP9<br>Active<br>Enabled<br>IP Addres<br>TCP Dynai<br>TCP Port<br>IP9<br>Active<br>Enabled<br>IP Addres<br>TCP Dynai<br>TCP Port<br>IP9<br>IP9<br>IP9<br>IP9<br>IP9<br>IP9<br>IP9<br>IP9 | OK<br>TCP/IP<br>Addresses<br>s<br>mic Ports<br>s<br>mic Ports                            | Anuluj<br>No<br>fe80::64<br>1433<br>Yes<br>No<br>169.254<br>1433<br>Yes<br>No<br>fe80::6c<br>1433 | Zastosuj<br>24:4afb:d07a.eef7<br>1.238.247<br>2a:d801:674e:df0  | Por<br>?<br>%8<br>d%13  |     |
| Pasciwości: Torocol IP /<br>Enabled<br>IP Addres<br>TCP Dynai<br>TCP Port<br>IP8<br>Active<br>Enabled<br>IP Addres<br>TCP Dynai<br>TCP Port<br>IP9<br>Active<br>Enabled<br>IP Addres<br>TCP Dynai<br>TCP Dynai<br>TCP Dynai                                                                                                    | OK<br>TCP/IP<br>Addresses<br>s<br>mic Ports<br>s<br>mic Ports<br>mic Ports<br>mic Ports  | Anuluj<br>No<br>fe80::64<br>1433<br>Yes<br>No<br>169.254<br>1433<br>Yes<br>No<br>fe80::6c<br>1433 | Zastosuj<br>124:4afb:d07a:eef7<br>1.238.247<br>2a:d801:674e:df0 | Por<br>?<br>%8<br>d%13  |     |
| Paściwości: T<br>rotocol IP /<br>Enabled<br>IP Addres<br>TCP Dynai<br>TCP Port<br>IP8<br>Active<br>Enabled<br>IP Addres<br>TCP Dynai<br>TCP Port<br>IP9<br>Active<br>Enabled<br>IP Addres<br>TCP Dynai<br>TCP Port<br>IP9<br>Active<br>Enabled<br>IP Addres<br>TCP Dynai<br>TCP Dynai<br>TCP Dynai<br>TCP Dynai<br>TCP Dynai                                                                                   | OK<br>ICCP/IP<br>Addresses<br>s<br>mic Ports<br>s<br>mic Ports<br>mic Ports<br>mic Ports | Anuluj<br>No<br>fe80::64<br>1433<br>Yes<br>No<br>169.254<br>1433<br>Yes<br>No<br>fe80::6c<br>1433 | Zastosuj<br>124:4afb:d07a:eef7<br>1.238.247<br>2a:d801:674e:df0 | Por<br>?<br>7%8<br>d%13 |     |
| Pasciwości: Totocol IP A<br>Enabled<br>IP Addres<br>TCP Dynai<br>TCP Port<br>IP8<br>Active<br>Enabled<br>IP Addres<br>TCP Dynai<br>TCP Port<br>IP9<br>Active<br>Enabled<br>IP Addres<br>TCP Dynai<br>TCP Port<br>IP9<br>Active<br>Enabled<br>IP Addres<br>TCP Dynai<br>TCP Dynai<br>TCP Dynai                                                                                                    | OK<br>ICP/IP<br>Addresses<br>s<br>mic Ports<br>s<br>mic Ports<br>mic Ports<br>mic Ports  | Anuluj<br>No<br>fe80::64<br>1433<br>Yes<br>No<br>169.254<br>1433<br>Yes<br>No<br>fe80::6c<br>1433 | Zastosuj<br>224:4afb:d07a:eef7<br>1.238.247<br>2a:d801:674e:df0 | Por<br>?<br>7%8<br>d%13 |     |
| laściwości: 1<br>Enabled<br>IP Addres<br>TCP Dynat<br>TCP Port<br>IP8<br>Active<br>Enabled<br>IP Addres<br>TCP Dynat<br>TCP Port<br>IP9<br>Active<br>Enabled<br>IP Addres<br>TCP Dynat<br>TCP Port<br>IP9<br>Active<br>Enabled<br>IP Addres<br>TCP Dynat<br>TCP Dynat<br>TCP Dynat<br>TCP Dynat<br>TCP Dynat<br>TCP Dynat<br>TCP Dynat                                                                         | OK<br>ICCP/IP<br>Addresses<br>s<br>mic Ports<br>s<br>mic Ports<br>mic Ports<br>mic Ports | Anuluj<br>No<br>fe80::64<br>1433<br>Yes<br>No<br>169.254<br>1433<br>Yes<br>No<br>fe80::6c<br>1433 | Zastosuj<br>24:4afb:d07a:eef7<br>1.238.247<br>2a:d801:674e:df0  | Por<br>?<br>%8          |     |

Zrestartować serwer.

Następnie uruchomić narzędzie Windows Firewall with Advanced Security (Zapora Windows Defender z zabezpieczeniami zaawansowanymi). Wybrać w lewym panelu pozycję Inbound Rules, a następnie opcję New Rule....

W oknie kreatora nowej reguły wybrać typ reguły Port.

| Rreator nowej reguły n                                   | uchu przychodzącego X                                                                                           |
|----------------------------------------------------------|----------------------------------------------------------------------------------------------------|
| Typ reguly                                               |                                                                                                    |
| Wybierz typ reguły zapory do u                           | utworzenia.                                                                                                    |
| Kroki:                                                   | Design the second second second second second second second second second second second second second second se |
| <ul> <li>Typ reguły</li> <li>Protokół i porty</li> </ul> | Hegurę Jakiego typu chcesz utworzyc ?                                                                           |
| <ul><li>Akcja</li><li>Profil</li></ul>                   | <ul> <li>Program<br/>Regula sterująca połączeniami dla programu.</li> </ul>                                     |
| <ul> <li>Nazwa</li> </ul>                                | <ul> <li>Port<br/>Reguła sterująca połączeniami dla portu TCP lub UDP.</li> </ul>                               |
|                                                          | Uprzednio zdefiniowana: @%systemroot%lsystem32\provsvc.dll,-202                                                 |
|                                                          | Reguła sterująca połączeniami na komputerze z systemem Windows.                                                 |
|                                                          | Reguła niestandardowa.                                                                                          |
|                                                          |                                                                                                    |
|                                                          |                                                                                                    |
|                                                          |                                                                                                    |
|                                                          |                                                                                                    |
|                                                          | < Wstecz Dalej > Anuluj                                                                                         |

Następnie wybrać regułę TCP i w polu Specific local ports (Określone porty lokalne) numer portu 1433.

| 🔗 Kreator nowej reguły rucht                                                                                            | ı przychodzącego                                                                                                    |                                                                                 | $\times$ |
|----------------------------------------------------------------------------------------------------|----------------------------------------------------------------------------------------------------|---------------------------------------------------------------------------------|----------|
| Protokół i porty<br>Określ protokoły i porty, których dot                                                               | yczy ta reguła.                                                                                                    |                                                                                 |          |
| Określ protokoły i porty, których dot<br>Kroki:<br>• Typ reguły<br>• Protokół i porty<br>• Akcja<br>• Profil<br>• Nazwa | <ul> <li>czy ta reguła.</li> <li>Czy ta reguła dotyczy protokołu TCP, czy</li> <li>TCP</li> <li>UDP</li> <li>Czy ta reguła dotyczy wszystkich portów li</li> <li>Wszystkie porty lokalne</li> <li>Określone porty lokalne: 1433<br/>Przył</li> </ul> | UDP?<br>okalnych, czy określonych portów lokalnych?<br>kład: 80, 443, 5000-5010 | ,        |
|                                                                                                    |                                                                                                    | < Wstecz Dalej >                                                                | Anuluj   |

W zakładce Action (Akcja) wybrać opcję Allow the connection (Zezwalaj na połączenie).

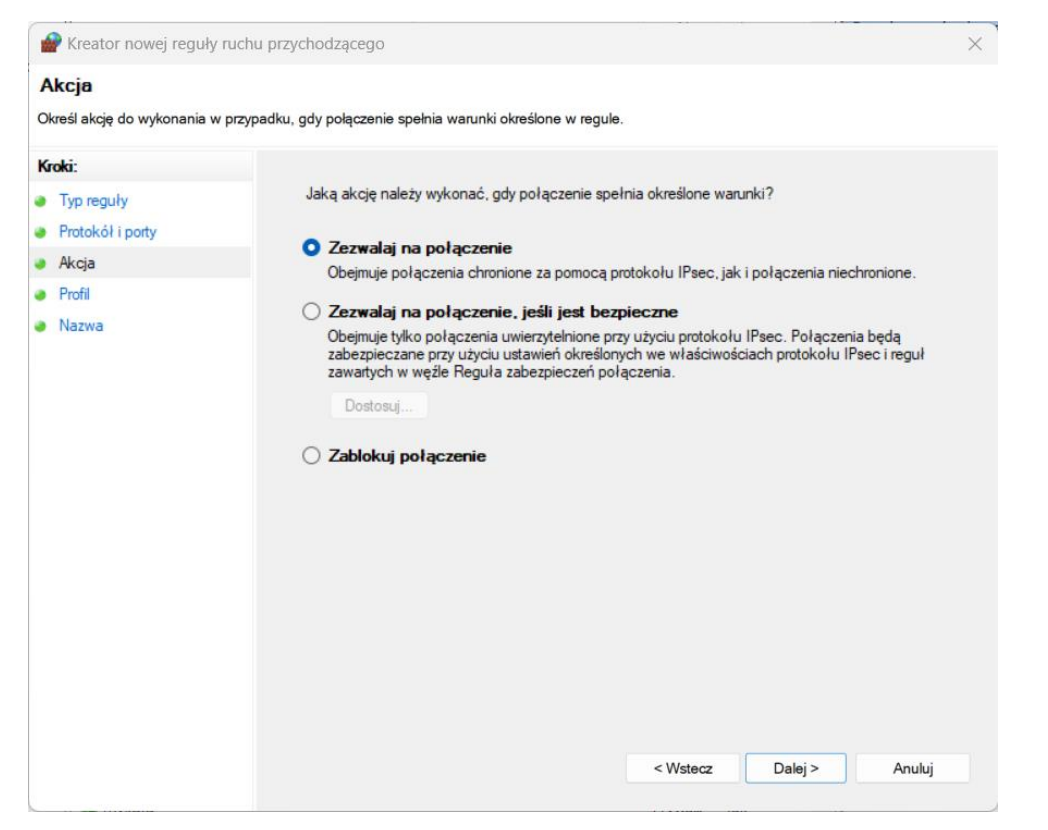

W zakładce Profile (Profil) wybrać odpowiedni profil dla połączenia z bazą danych.

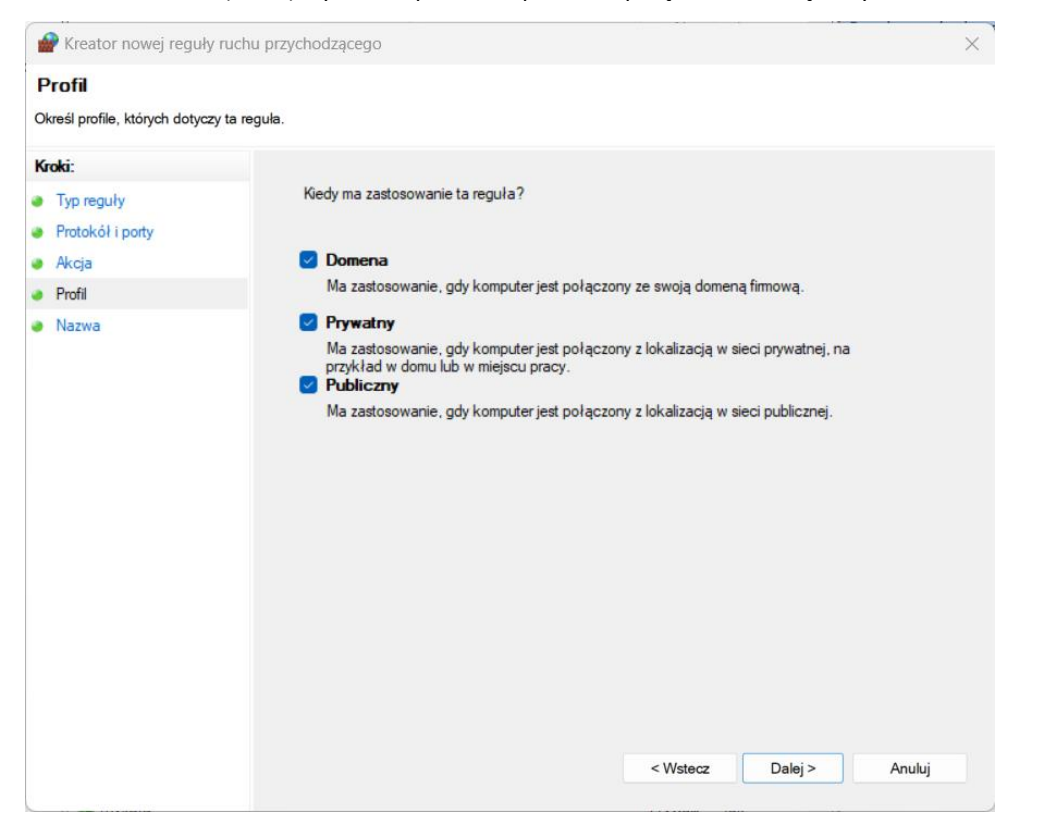

Następnie podać opis nowej reguły i wybrać Finish (Zakończ).

| and the second second se |                      | Deserves  | Tala     | Tamura Mila |
|----------------------------------------------------------------------------------------------------|----------------------|-----------|----------|-------------|
| 🔗 Kreator nowej reguły ruc                                                                                                    | chu przychodzącego   |           |          | ×           |
| Nazwa                                                                                                    |                      |           |          |             |
| Określ nazwę i opis tej reguły.                                                                                                    |                      |           |          |             |
| Kroki:                                                                                                    |                      |           |          |             |
| Typ reguły                                                                                                    |                      |           |          |             |
| Protokół i porty                                                                                                    |                      |           |          |             |
| Akcja                                                                                                    |                      |           |          |             |
| Profil                                                                                                    | Nazwa:               |           |          |             |
| Nazwa                                                                                                    | Dostep do bazy MSSQL |           |          |             |
|                                                                                                    | Opis (opcjonalnie):  |           |          |             |
|                                                                                                    |                      |           |          |             |
|                                                                                                    |                      |           |          |             |
|                                                                                                    |                      |           |          |             |
|                                                                                                    |                      |           |          |             |
|                                                                                                    |                      |           |          |             |
|                                                                                                    |                      |           |          |             |
|                                                                                                    |                      |           |          |             |
|                                                                                                    |                      |           |          |             |
|                                                                                                    |                      |           |          |             |
|                                                                                                    |                      |           |          |             |
|                                                                                                    |                      |           |          |             |
|                                                                                                    |                      |           |          |             |
|                                                                                                    |                      |           |          |             |
|                                                                                                    |                      | < Weterz  | Zakończ  | Apului      |
|                                                                                                    |                      | < vvstecz | Zakoficz | Anduj       |
| L.                                                                                                    |                      |           |          |             |

## Przeprowadzenie integracji

Uruchomić program fastAdministrator i wybrać opcję Integracja danych z menu Narzędzia.

W oknie logowania podać hasło na użytkownika PST.

| Import Danych - Logowanie       | ×    |
|---------------------------------|------|
| Hasło użytkownika PST_20230605: |      |
|                                 | *    |
| OK Car                          | icel |

W oknie integratora danych wybrać przycisk Dalej.

| tegracja danych - ' | .0.0.0                                                                                      | <u></u> |     |  |
|---------------------|---------------------------------------------------------------------------------------------|---------|-----|--|
| Start               | Informacje podstawowe                                                                       |         |     |  |
| Konfiguracja        | Witamy w asystencie integracji danych                                                       |         |     |  |
| Baza danych         | Przy użyciu tego narzędzie możliwy jest import danych z baz MySQL, PostgreSQL i Orade.      |         |     |  |
| Import              | Każdy import może zostać zapisany do konfiguracji którą można następnie uruchomić ponownie. |         |     |  |
|                     |                                                                                             |         |     |  |
|                     |                                                                                             |         |     |  |
|                     |                                                                                             |         |     |  |
|                     |                                                                                             |         |     |  |
|                     |                                                                                             |         |     |  |
|                     |                                                                                             |         |     |  |
|                     |                                                                                             |         |     |  |
|                     |                                                                                             |         |     |  |
|                     | Wymagania:                                                                                  |         |     |  |
|                     | - Uprawnienia do odczytu i zapisu schematów bazy danych w systemie fastGIS                  |         |     |  |
|                     | - Uprawnienia do odczytu danych z bazy danych systemu CRM                                   |         |     |  |
|                     | Klknij przycisk "Dalej" aby rozpocząć pracę                                                 |         |     |  |
|                     |                                                                                             |         | 100 |  |

Następnie w zakładce Konfiguracja kliknąć przycisk Nowa i dodać nową konfigurację.

| 🗳 Integracja danych - 1. | 0.0.0        |         |                        | <u> </u> |                   |
|--------------------------|--------------|---------|------------------------|----------|-------------------|
| Start                    | Konfiguracja |         |                        |          |                   |
| Konfiguracja             | Nowa         | Zmień I | Jsuń Pokaż log         |          |                   |
| Baza danych              |              |         |                        |          | 90 <b>5</b> 6 6   |
| Import                   |              |         | Nazwa<br>Import dapych | )sta     | thie uruchomienie |
|                          |              |         |                        |          |                   |
|                          |              |         |                        | Cofnij   | Dalej             |

Najpierw wybrać typ bazy danych w sekcji Wybór bazy danych, następnie parametry połączenia w sekcji Dane połączenia. W sekcji Import danych wybrać rodzaj importu i wprowadzić kwerendę zwracającą odpowiednie parametry zgodne ze specyfikacją integracji dostępną w opisie Import usług.

| Nowa konfigurac     | a                                                                                                    | _ | Ц    |      |
|---------------------|----------------------------------------------------------------------------------------------------|---|------|------|
| ane konfiguracji    |                                                                                                    |   |      |      |
| Nazwa konfiguracji: | Import danych                                                                                                    |   |      |      |
| Wybór bazy danych   |                                                                                                    |   |      |      |
| MySQL               |                                                                                                    |   |      |      |
| O PostgreSQL        |                                                                                                    |   |      |      |
| ○ Oracle            |                                                                                                    |   |      |      |
| Dane połączenia     |                                                                                                    |   |      |      |
| Serwer:             | 172.18.46.255                                                                                                    |   |      |      |
| Port:               | 3306                                                                                                    |   |      |      |
| Baza danych:        | lms                                                                                                    |   |      |      |
| Nazwa użytkownika:  | Ims                                                                                                    |   |      |      |
| Hasło:              | •••                                                                                                    |   |      |      |
| () SID:             |                                                                                                    |   |      |      |
| O Service name:     |                                                                                                    |   |      |      |
|                     |                                                                                                    |   |      |      |
| Status połaczenia:  |                                                                                                    |   | Test |      |
| Import danych       |                                                                                                    |   |      |      |
| Rodzaj importu:     | Import usług                                                                                                    |   |      | ~    |
| SOL:                | join assignments a on a tariffid = t id                                                                            |   |      |      |
|                     | join nodeassignments na on na.assignmentid = a.id                                                                  |   |      | ^    |
|                     | join nodes n on n.id = na.nodeid<br>join addresses ad on ad.id = n.address id                                      |   |      |      |
|                     | left join location_cities lc on lc.id = ad.city_id                                                                 |   |      |      |
|                     | left join location_boroughs lb on lb.id = lc.boroughid<br>left join location_districts ld on ld.id = lb.districtid |   |      |      |
|                     | left join location_states ls on ls.id = ld.stateid                                                                 |   |      |      |
|                     | left join location_streets lstr on lstr.id = ad.street_id                                                          |   |      |      |
|                     |                                                                                                    |   |      | ~    |
|                     | <                                                                                                    |   | >    |      |
|                     |                                                                                                    |   |      |      |
|                     |                                                                                                    |   |      |      |
|                     | Zapis                                                                                                    | z | Anu  | ıluj |

Poprawność konfiguracji połączenia z bazą danych można sprawdzić klikając przycisk Test. Jeżeli udało się połączyć z bazą danych wówczas status połączenia pokaże Sukces.

#### Integracja danych

| 🖢 Nowa konfiguracj                                 | a                                                                                                    |      | × |
|----------------------------------------------------|----------------------------------------------------------------------------------------------------|------|---|
| ine konfiguracji                                   |                                                                                                    |      |   |
| Nazwa konfiguracji:                                | Import danych                                                                                                    |      |   |
| Wybór bazy danych<br>MySQL<br>PostgreSQL<br>Oracle |                                                                                                    |      |   |
| Dane połączenia                                    |                                                                                                    |      |   |
| Serwer:                                            | 172.18.46.255                                                                                                    |      | 7 |
| Port:                                              | 3306                                                                                                    |      | = |
| Baza danych:                                       | Ims                                                                                                    |      | = |
| Nazwa użytkownika:                                 | lms                                                                                                    |      | F |
| Hasło:                                             | •••                                                                                                    |      | Ŧ |
| () SID:                                            |                                                                                                    |      |   |
| O Service name:                                    |                                                                                                    |      |   |
| itatus połaczenia: <b>Su</b><br>Import danych      | ıkces                                                                                                    | Test |   |
| Rodzaj importu:                                    | Import usług                                                                                                    |      | ~ |
| SQL:                                               | join assignments a on a.tariffid = t.id<br>join nodeassignments na on na.assignmentid = a.id<br>join nodes n on n.id = na.nodeid<br>join addresses ad on ad.id = n.address_id<br>left join location_ofities Ic on Ic.id = ad.city_id<br>left join location_ofities Is lo ni d.id = lc.baroughid<br>left join location_districts Id on Id.id = lb.districtid<br>left join location_strates Is on Is.id = Id.stateid<br>left join location_strates Is on Is.id = ad.street Id |      | ^ |
|                                                    | where n.ownerid IS NOT NULL AND n.netdev IS NOT NULL;                                                                                                    |      | ~ |
|                                                    | <                                                                                                    | >    |   |
|                                                    |                                                                                                    |      |   |
|                                                    |                                                                                                    |      |   |

Po zapisaniu konfiguracji wybrać ją na liście i przejść dalej. W zakładce Baza danych zweryfikować czy zapytanie SQL zwraca poprawne dane.

| Integracja danych - 1 | .0.0.0      |         |        |       |         |           |           |           |           | 1 <u>00</u> |   | ×     |
|-----------------------|-------------|---------|--------|-------|---------|-----------|-----------|-----------|-----------|-------------|---|-------|
| Start                 | USLUGA_NR   | TERC    | SIMC   | ULIC  | POSESJA | x         | Y         | PRZEPL_UP | PRZEPL_DN |             |   |       |
| Konfiguracja          | T1 (1) - K1 | 1061029 | 957666 | 18830 | 55F     | 19,323505 | 51,806063 | 100       | 100       |             |   |       |
| Baza danych           | T2 (2) - K2 | 1061011 | 957650 | 26081 | 25      | 19,323322 | 51,806071 | 1000      | 1000      |             |   |       |
| Import                |             |         |        |       |         |           |           |           |           |             |   |       |
|                       |             |         |        |       |         |           |           |           |           |             |   |       |
|                       |             |         |        |       |         |           |           |           |           |             |   |       |
|                       |             |         |        |       |         |           |           |           |           |             |   |       |
|                       |             |         |        |       |         |           |           |           |           |             |   |       |
|                       |             |         |        |       |         |           |           |           |           |             |   |       |
|                       |             |         |        |       |         |           |           |           |           |             |   |       |
|                       |             |         |        |       |         |           |           |           |           |             |   |       |
|                       |             |         |        |       |         |           |           |           |           |             |   |       |
|                       |             |         |        |       |         |           |           |           |           |             |   |       |
|                       |             |         |        |       |         |           |           |           |           |             |   |       |
|                       |             |         |        |       |         |           |           |           |           |             |   |       |
|                       |             |         |        |       |         |           |           |           |           |             |   |       |
|                       |             |         |        |       |         |           |           |           |           |             |   |       |
|                       |             |         |        |       |         |           |           |           |           |             |   |       |
|                       |             |         |        |       |         |           |           |           |           |             |   |       |
|                       |             |         |        |       |         |           |           |           |           |             |   |       |
|                       |             |         |        |       |         |           |           |           |           | Cofnij      | D | )alej |

Jeżeli dane do importu zostały przygotowane w poprawny sposób wówczas w zakładce Import można wybrać opcję Import.

#### Integracja danych

| egracja danych - 1 | .0.0.0                        | 3 <u>000</u> |      |
|--------------------|-------------------------------|--------------|------|
| Start              | Wyniki importu                |              |      |
| Konfiguracja       | Aktywne zadanie: Import usług |              |      |
| Baza danych        | Liczba rekorów odczytanych:   |              |      |
| Import             | Liczba rekorów wczytanych:    |              |      |
|                    | 0 %                           |              |      |
|                    |                               |              |      |
|                    |                               |              |      |
|                    |                               |              |      |
|                    |                               |              |      |
|                    |                               |              |      |
|                    |                               |              |      |
|                    |                               |              |      |
|                    |                               |              |      |
|                    | Konunikatur                   |              |      |
|                    | Komunikaty:                   |              |      |
|                    | Komunikaty:                   |              |      |
|                    | Komunikaty:                   |              |      |
|                    | Komunikaty:                   |              |      |
|                    | Komunikaty:                   |              |      |
|                    | - Komunikaty:                 |              |      |
|                    | - Komunikaty:                 |              |      |
|                    | Komunikaty:                   |              | <br> |

Po zatwierdzeniu komunikatu rozpocznie się właściwy import danych.

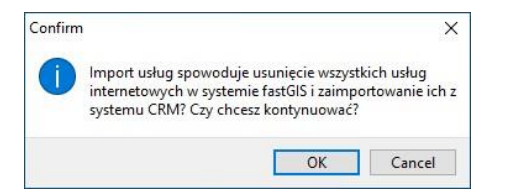

Po zakończonym imporcie w sekcji Komunikaty pokaże się log z importu. Można go zapisać do pliku.

| 🗳 Integracja danych - 1. | 0.0.0                                                                             | <u></u> |     | ×     |
|--------------------------|-----------------------------------------------------------------------------------|---------|-----|-------|
| Start                    | -Wyniki importu                                                                   |         |     |       |
| Konfiguracja             | Aktywne zadanie: Zakończono wykonywanie wszystkich zadań                          |         |     |       |
| Baza danych              | Liczba rekorów odczytanych: 2                                                     |         |     |       |
| Import                   | Liczba rekorów wczytanych: 2                                                      |         |     |       |
|                          | Komunikaty:<br>Usługa: T1 (1) - K1 - Usunięta.<br>Usługa: T2 (2) - K2 - Usunięta. |         |     | ~     |
|                          | Usługa: T1 (1) - K1 - Zaimportowana.<br>Usługa: T2 (2) - K2 - Zaimportowana.      |         |     | ~     |
| PST_20230712@o18-demo    | Zapisz do pliku                                                                   | Cofnij  | Zak | cończ |

### Import usiug

Import usług pozwala na zintegrowanie usług IP w systemie CRM z systemem fastGIS.

### UWAGA

Usługi końcowe o statusie produkcyjnym zostają usunięte i ponownie zaimportowane do bazy fastGIS.

Poprawnie przygotowane zapytanie do bazy danych powinno zwracać kolumny odpowiadające parametrom procedury zakładającej usługę w programie fastGIS:

- USLUGA\_NR (string) numer usługi
- TERC (**string**) kod TERYT gminy
- SIMC(string) kod TERYT miejscowości
- ULIC(**string**) kod ulicy
- POSESJA (string) numer posesji
- X (float) długość geograficzna
- Y (float) szerokość geograficzna
- PRZEPL\_UP (integer) szybkość przesyłania danych (MBps)
- PRZEPL\_DN (integer) szybkość pobierania (MBps)

www.fastgis.com